- 1. Click <u>here</u> and download the linked file. You may need to accept security prompts.
- 2. Click the Finder icon in the dock 4 and select **Applications** on the left side of the Finder window. Scroll down, and expand the **Utilities** folder.

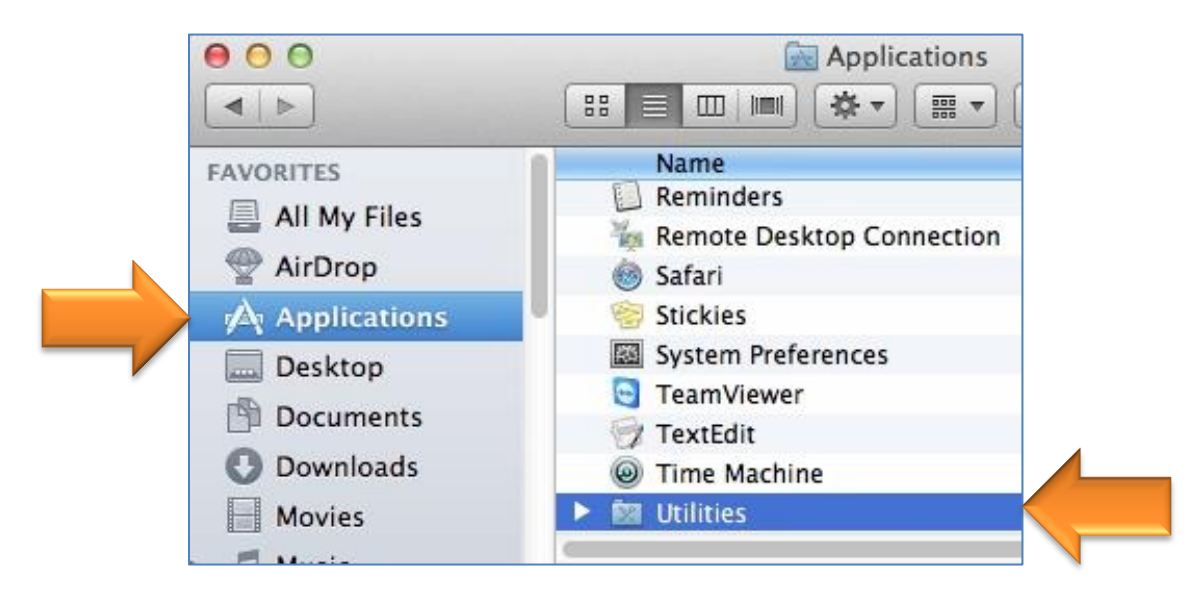

3. Run Keychain Access, located in the Utilities folder.

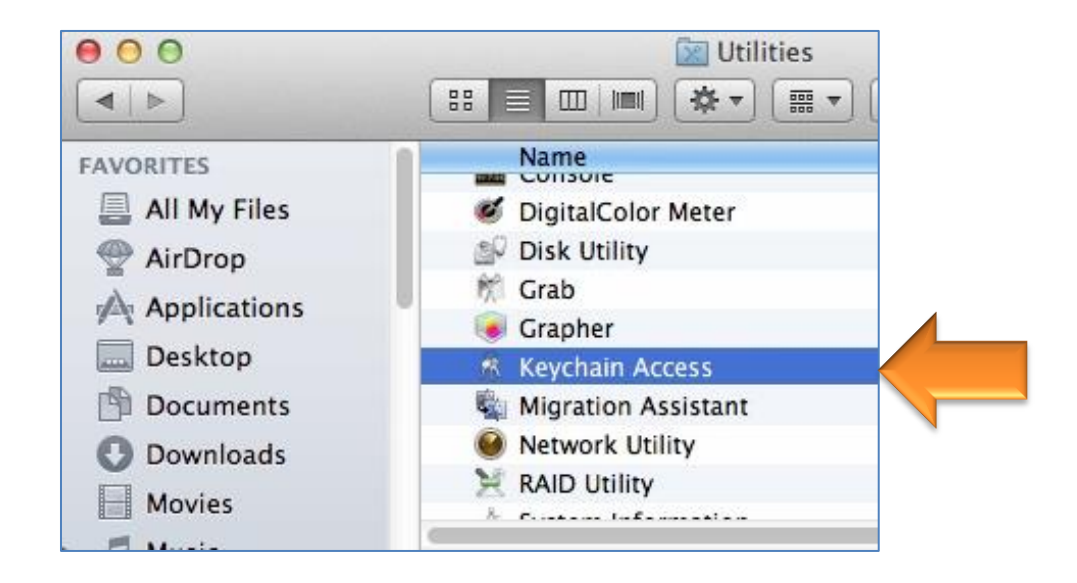

4. After the keychain utility opens, select Import Items... from the File menu.

| login                                            |                                             | 100000 C   |                              |
|--------------------------------------------------|---------------------------------------------|------------|------------------------------|
| A Micr ertificates                               | Import Items                                | ት 🕅        |                              |
|                                                  | Export Items                                | ☆ ₩E       | , 2021 9:51:17 PM Eastern St |
| System System Roots                              | Add Keychain<br>Delete Keychain "login"     | ☆業A<br>て業⊗ |                              |
| Catagony                                         | Close                                       | 942\M      | Kind                         |
| All Itoms                                        | Close                                       | 90 AA      | certificate                  |
| An items                                         | Go There<br>Get Info                        | жI         | certificate                  |
| <ul><li>My Certificates</li><li>% Keys</li></ul> | Lock Keychain "login"<br>Lock All Keychains | ₩L         |                              |
| Certificates                                     | Make Keychain "login" Default               |            |                              |

5. Select **Downloads** on the left, select the **Lync-Certificate.cer** file, and click **Open**.

|                 | 1           | Name<br>Lync-Certificate.ce |   | Date Mod<br>Today 10 |
|-----------------|-------------|-----------------------------|---|----------------------|
| All My Files    |             | _                           |   |                      |
| Packton Deskton |             |                             | • |                      |
|                 |             |                             |   |                      |
| Downloads       |             |                             |   |                      |
|                 |             |                             |   |                      |
| Music           |             |                             |   |                      |
| Pictures        |             |                             |   |                      |
| SHARED          |             |                             |   |                      |
| vikings         |             |                             |   |                      |
| 9tys7y1         |             |                             |   |                      |
|                 |             |                             |   |                      |
|                 | Destination | Keychain: login             |   | \$                   |
|                 |             |                             |   |                      |

6. Click the **Always Trust** button and enter your password when prompted. You can close the Keychain utility after this step.

| Click to lo                 | ock the login keychain.                                                                                                    | Q                                                                                                    |     |
|-----------------------------|----------------------------------------------------------------------------------------------------|----------------------------------------------------------------------------------------------------|-----|
|                             | Do you want your computer<br>from now on?<br>This certificate will be marked a<br>change your decision later, oper<br>its Trust Settings. | to trust certificates signed by "rolo"<br>s trusted for the current user only. To<br>the certificate in Keychain Access and edit | Sta |
| 🐻 rolo                      |                                                                                                    |                                                                                                    |     |
| Certificat<br>Road<br>Antes | rolo<br>Root certificate authority<br>Expires: Monday, December 3, 2<br>Time<br>This root certificate is not true                         | 2018 11:06:58 AM Eastern Standard                                                                                                |     |
| ▶ Trust▶ Details            |                                                                                                    |                                                                                                    |     |
|                             | Hide Certificate                                                                                                    | Don't Trust Always Trust                                                                                                    |     |

- 7. Click <u>here</u> and download the linked file. You may need to accept security prompts.
- 8. When the download completes, double-click the file named Lync\_Mac.dmg in your Downloads folder. To access the Downloads folder, you can click the Finder icon in the dock: 4

| 000              | Downloads            |    |
|------------------|----------------------|----|
| FAVORITES        | Name<br>Lync_Mac.dmg | >> |
| AirDrop          |                      |    |
| Desktop          |                      |    |
| Downloads Movies |                      |    |

9. A Microsoft Lync icon may appear on the desktop, and the Lync installer window should open. Double-click the **Lync installer** icon.

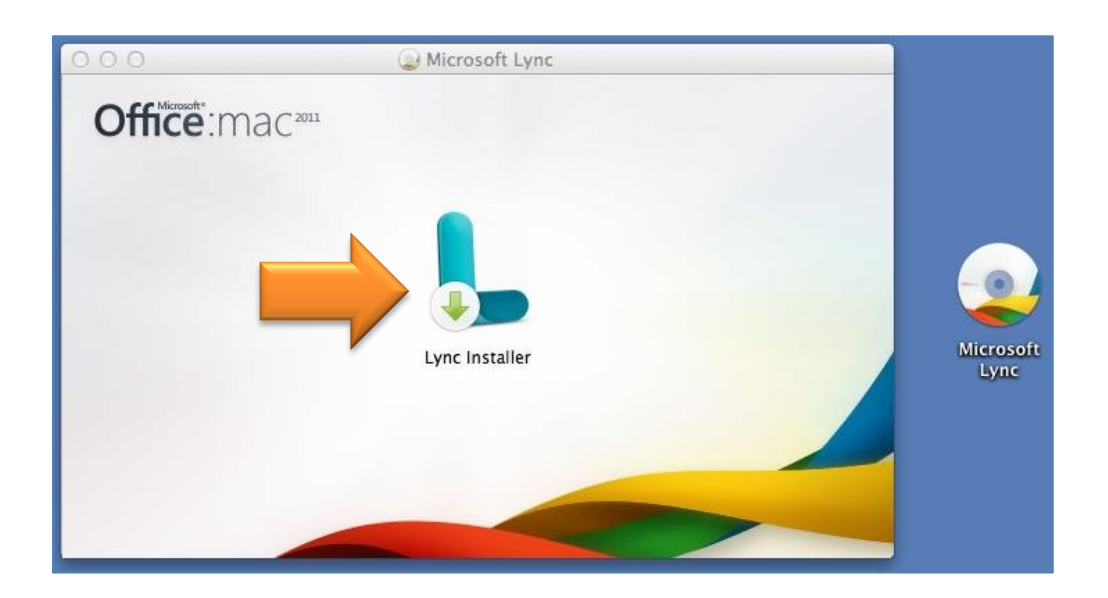

10. Click the **Continue** button at the Lync installer welcome screen.

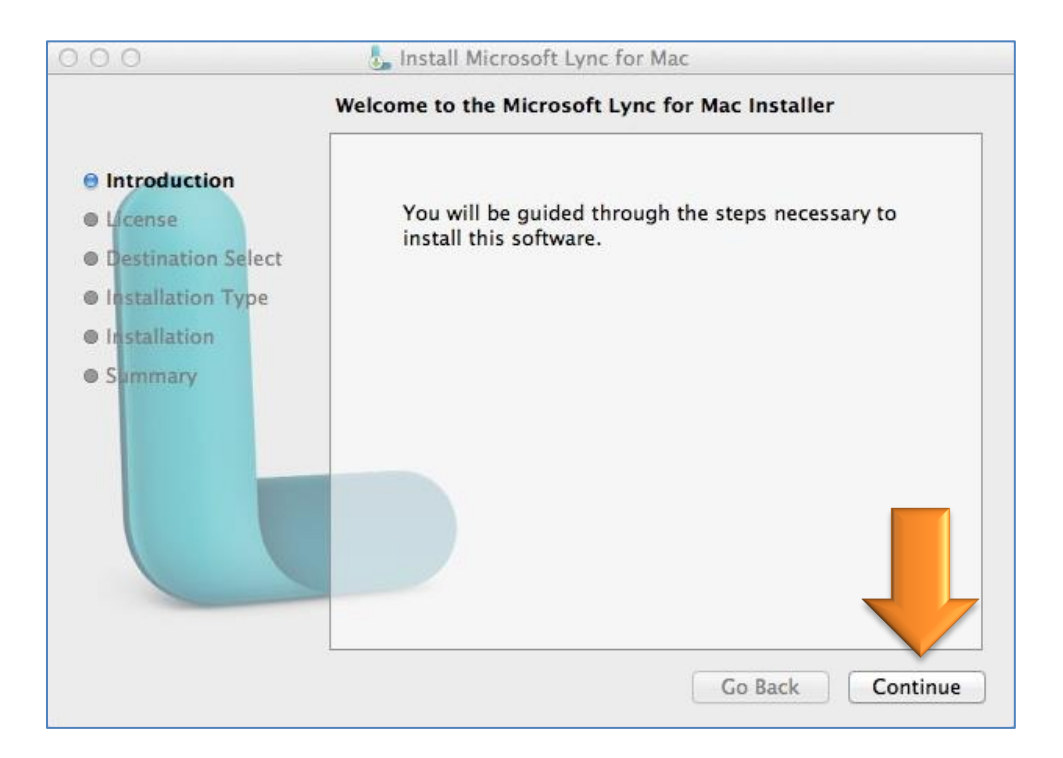

11. Click the **Continue** button at the license agreement screen.

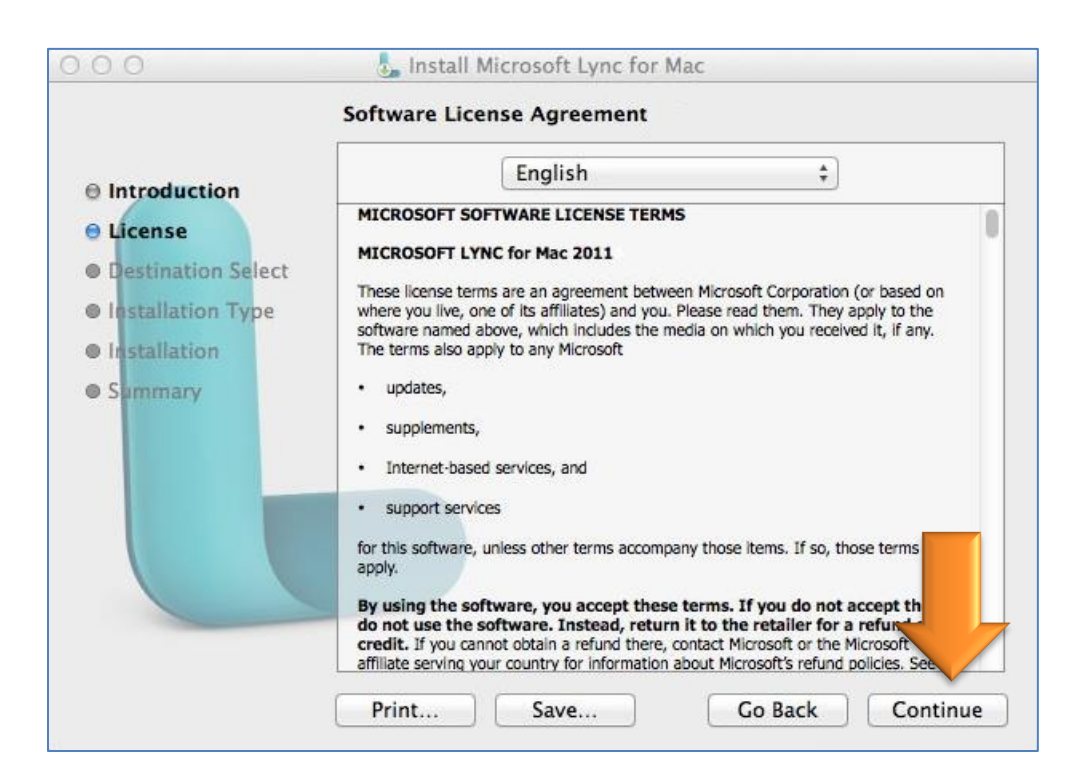

12. Click the **Agree** button to accept the license agreement.

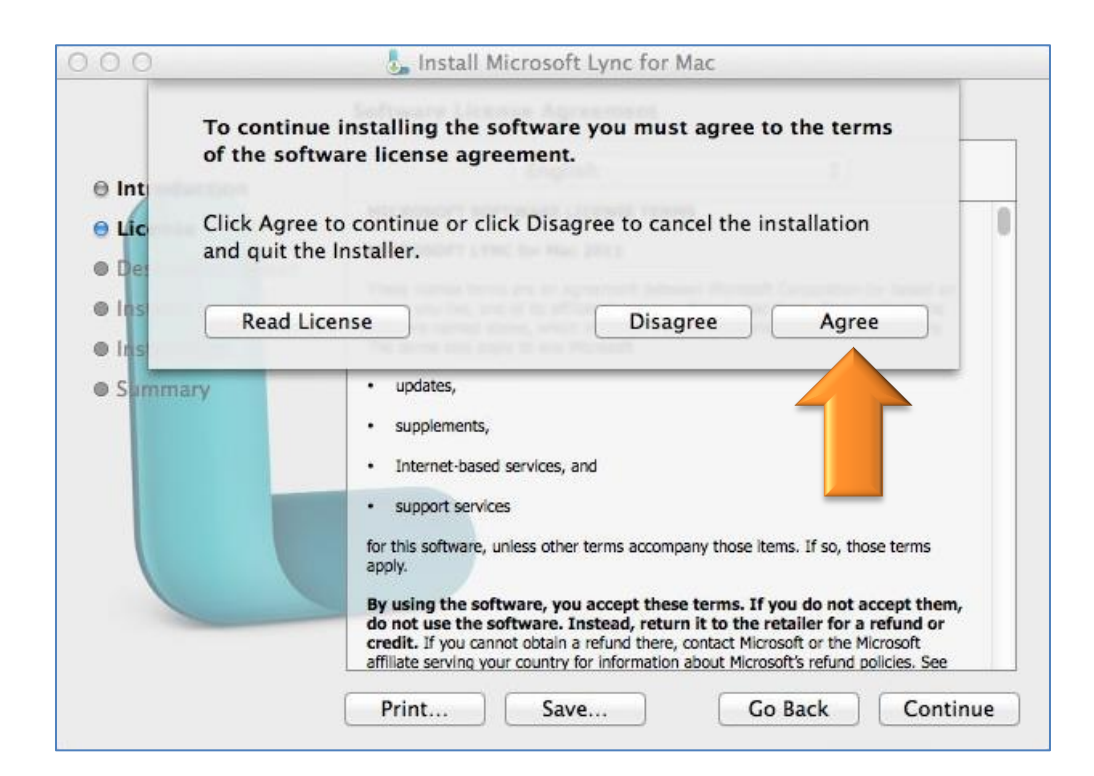

13. Click the **Install** button to begin the installation.

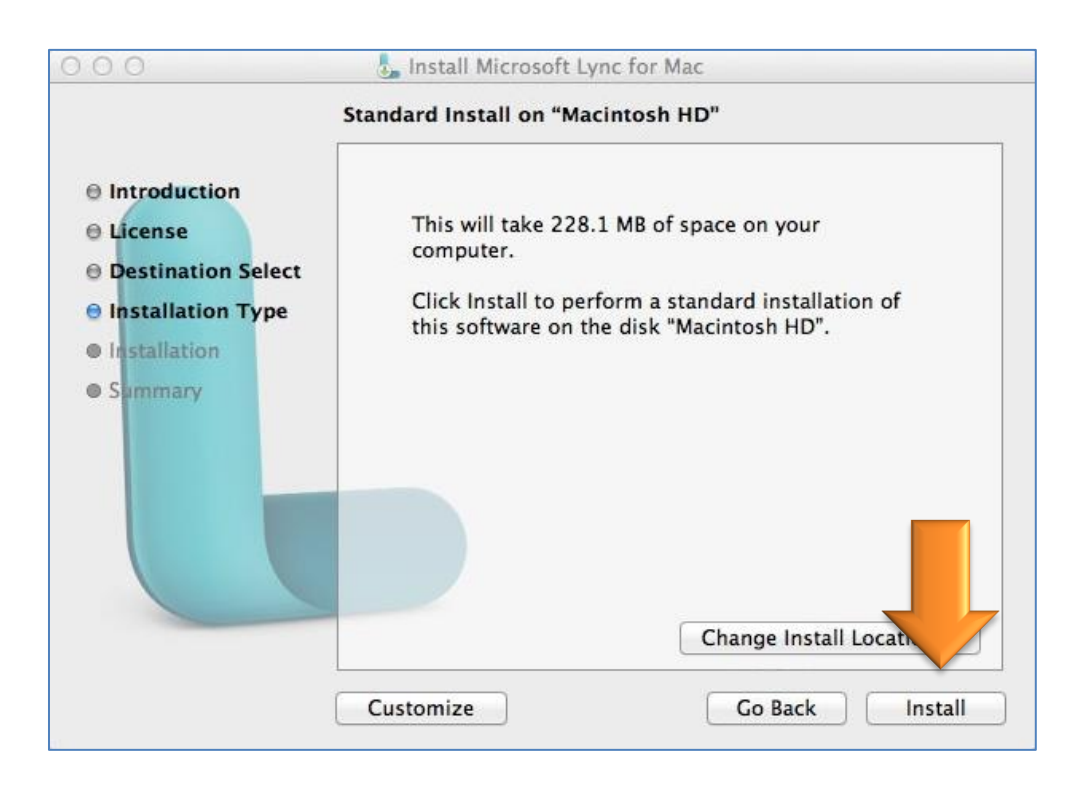

14. Click the **Close** button to complete the installation.

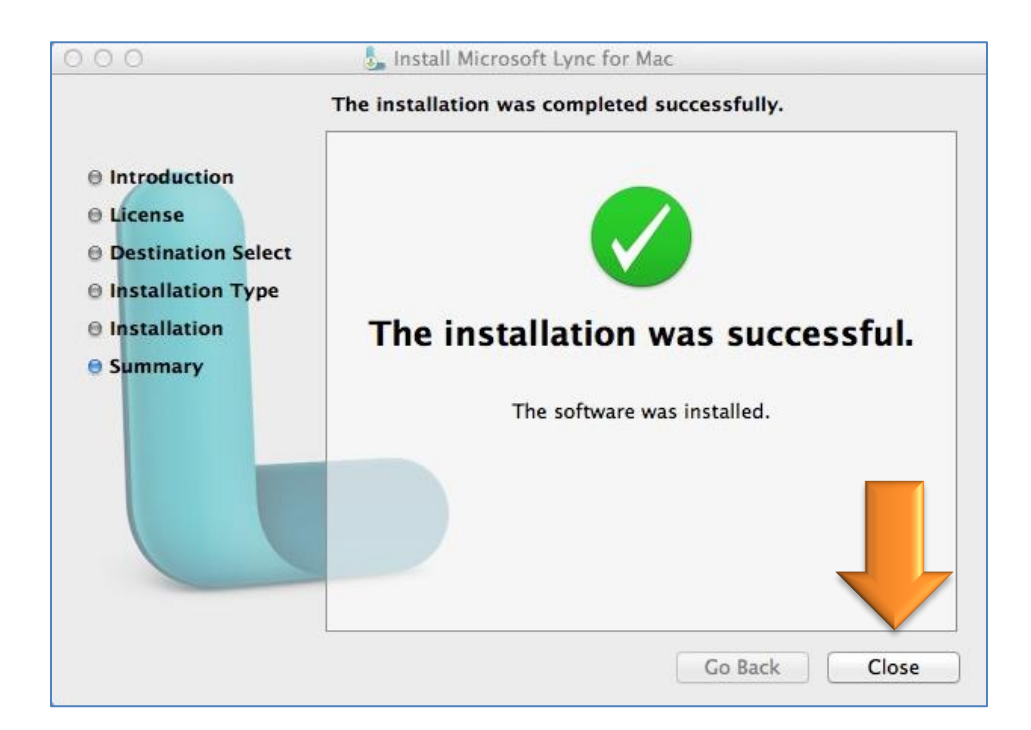

15. Launch Lync. It may have put an icon in the dock:

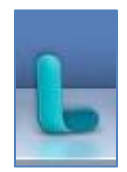

If not, it will appear in the list of applications as **Microsoft Lync**.

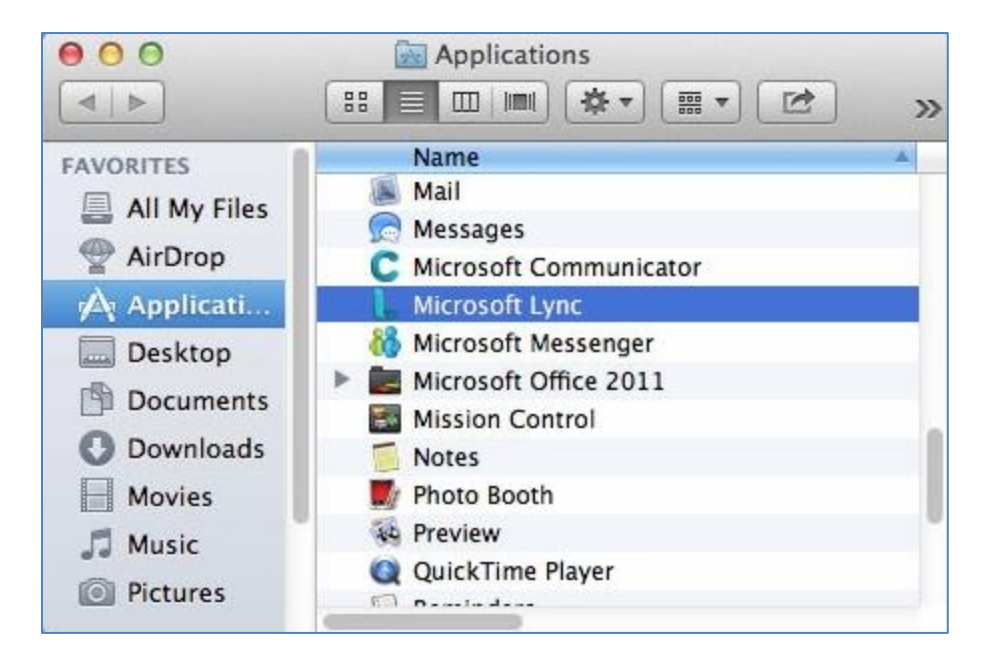

16. Click the Accept button to accept the license agreement.

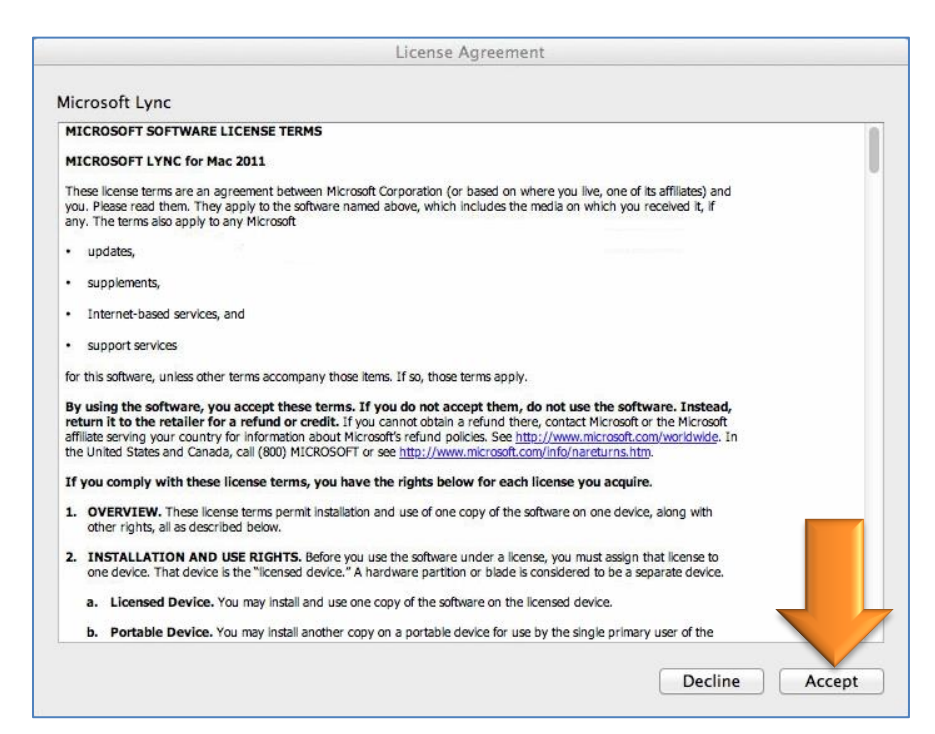

17. Enter your email address, user name, and password, and click the Sign In button. If your email address is <u>smith j@mercer.edu</u>, then your User ID would be smith\_j

| 000            | Microsoft Lync                               |    |
|----------------|----------------------------------------------|----|
| Ly             | <sup>∞₀♠</sup> *<br>′ <mark>nc</mark> :mac²º | 11 |
| Email Address: | smith_j@mercer.edu                           | •  |
| Sign in as:    | Automatic                                    | \$ |
| User ID:       | smith_j                                      |    |
| Password:      | •••••                                        |    |
|                | Remember my password                         |    |